# Liefersoftware "PizzaPro" -- Installationshandbuch

PizzaPro software für bringdienst

# Hinweise zum vorliegenden Handbuch: Datum der letzten Bearbeitung: 10.11.2015

| 1 | Insta | allation unter Windows   | . 2 |
|---|-------|--------------------------|-----|
|   | 1.1   | Systemanforderungen      | . 2 |
|   | 1.2   | Die Installation         | 2   |
|   | 1.3   | Der Installationsverlauf | 3   |
| 2 | ISDN  | Nonitor einrichten       | 7   |
| 3 | Java  | Installationsanleitung   | 8   |

### **1** Installation unter Windows

#### **1.1 Systemanforderungen.**

Windows 2000 (Service Pack 4 oder höher), Windows XP (Service Pack 1a oder höher), Windows 2003, Windows Vista, Windows 7, Windows 8, Windows 10 512 MB RAM (empfohlen 1024 MB)

Bis zu 200 MB verfügbarer Festplattenplatz für eine Standardinstallation (inkl. Java) während des Herunterladens und ca. 100 MB nach Abschluss der Installation

mindestens 256 Farben bei einer Auflösung von 1024 x 768 oder höher Java - installiertes JRE ab Version 1.4.1\_01 (8.0 empfohlen).

#### **1.2 Die Installation.**

2..1 Laden Sie sie Datei: **PizzaPro-Demo\_windows** herunter (<u>www.pizza-programm.de</u>)

| P* 122 C1 P* F O<br>software für bringdiesat               |                                                                            |
|------------------------------------------------------------|----------------------------------------------------------------------------|
| TEST                                                       | EN 30 TAGE KOSTENLOS                                                       |
| PizzaPro 9.0 maximal 30 Ta                                 | gen oder 300 Bestellungen kostenlos und unverbindlich testen.              |
| Nach dem Test können Sie selbst                            | verständlich alle eingegebenen Daten in die Vollversion übernehmen         |
| Then tem rest commen site sense                            | versamanen und emgegedenen Daten in die venversion doernemmen              |
|                                                            |                                                                            |
|                                                            | TESTVERSION DOWNLOAD                                                       |
|                                                            |                                                                            |
|                                                            | Email Address *                                                            |
|                                                            | ihre Email@gmail.de                                                        |
|                                                            | First Name                                                                 |
|                                                            | Ihre Vorname                                                               |
|                                                            | Last Name                                                                  |
| mit wichtigs                                               | Ihre Name offersoftware                                                    |
| 5                                                          |                                                                            |
|                                                            | Download Now                                                               |
|                                                            |                                                                            |
|                                                            |                                                                            |
| HOME FUNKTIONEN                                            | TESTVERSION DOWNLOAD BILDER / VIDEO PREISE REFERENZEN KONTAKT TEL: 0511-10 |
| TF                                                         | STEN 30 TAGE KOSTENI OS                                                    |
|                                                            |                                                                            |
| PizzaPro 9.0 maximal 3                                     | Tagen oder 300 Bestellungen kostenlos und unverbindlich testen.            |
| Nach dem Test können Sie se                                | bstverständlich alle eingegebenen Daten in die Vollversion übernehmen      |
|                                                            |                                                                            |
|                                                            | TESTVERSION DOWNLOAD                                                       |
|                                                            |                                                                            |
| Öffnen von PizzaPro-Demo_window                            | s.exe                                                                      |
| Sie möchten folgende Datei öffne                           | n:                                                                         |
| PizzaPro-Demo_windows.e                                    | xe                                                                         |
| Vom Typ: Binary File (79,4 N<br>Von: http://pizza-programn | lB)<br>h.de                                                                |
| Möchten Sie diese Datei speicher                           | <sup>R</sup> otc                                                           |
|                                                            | Datei speichern Abbrechen OUS                                              |
|                                                            | PizzaPro-Liefersoftware                                                    |

#### 1.3 Der Installationsverlauf

Starten Sie die Installation mittels Doppelklick auf:

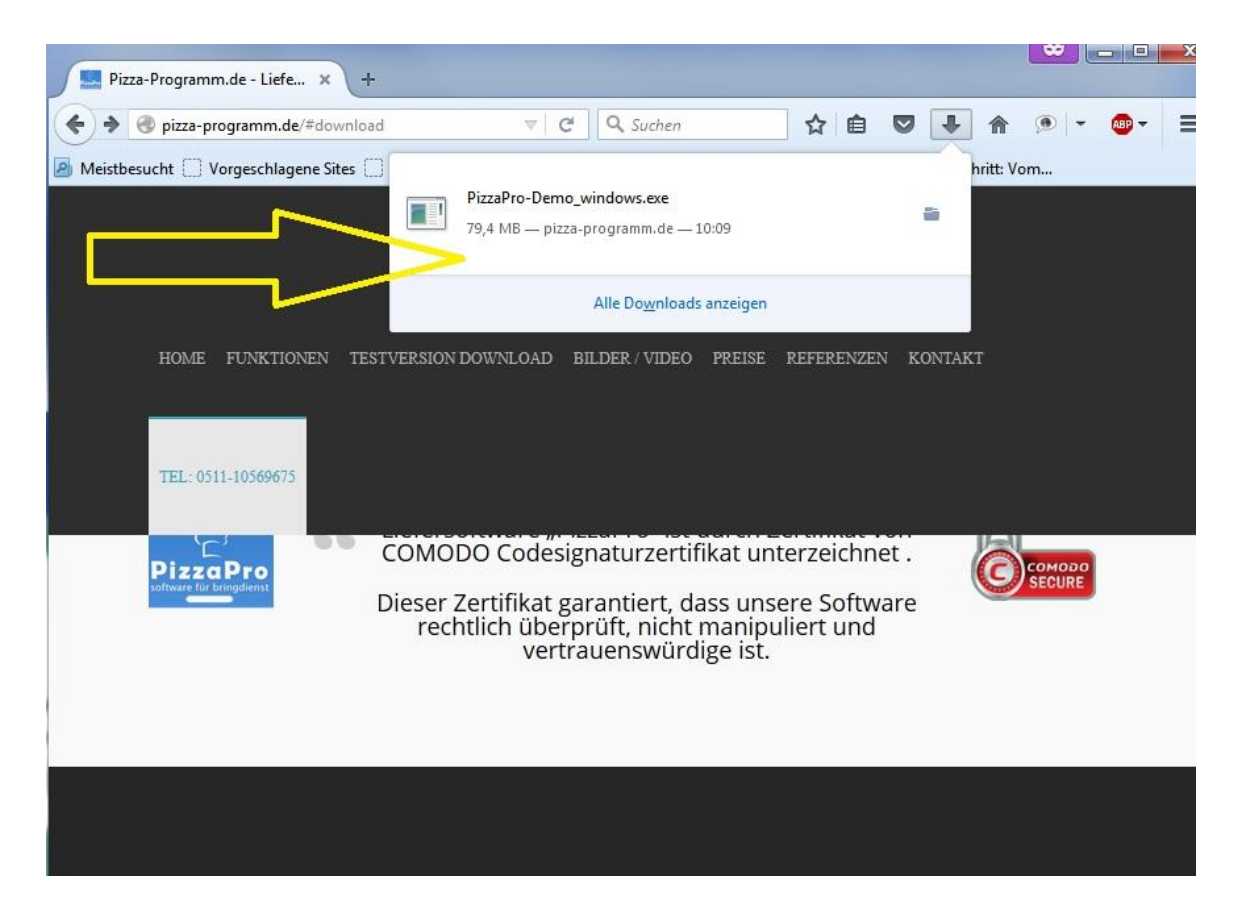

Zunächst wird eine Eingangsüberprüfung durchgeführt.

#### Klicken Sie auf JA >, um Installation zu starten.

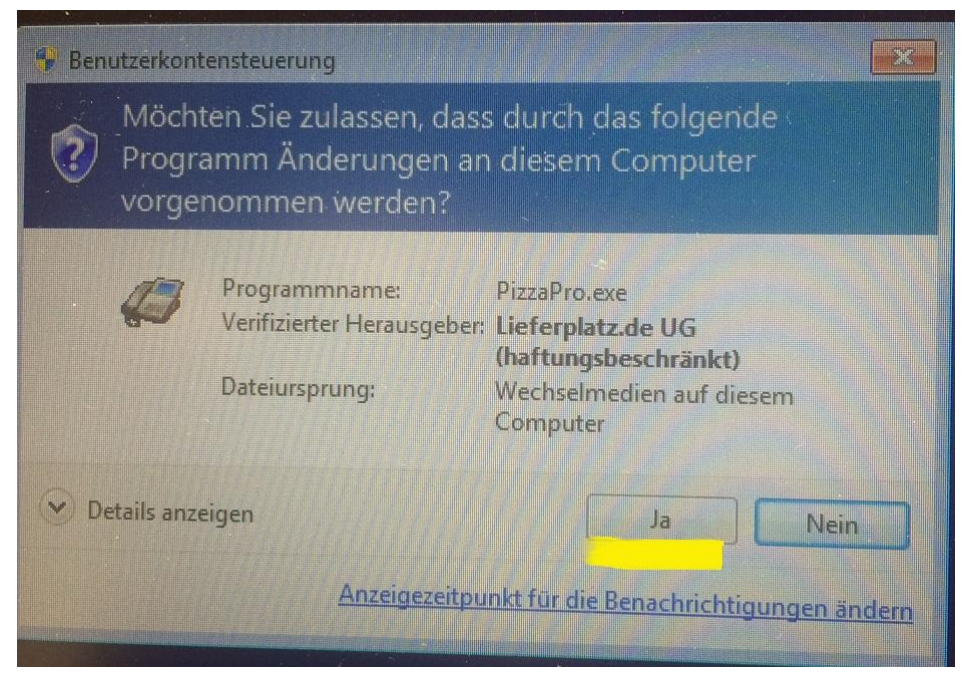

Die weitere Installation startet anschließend automatisch und Sie sehen den Begrüßungsbildschirm zur Installationsvorbereitung.

| Willkommen zum PizzaPro Liefersoftware<br>Setup-Assistenten<br>Der Setup-Assistent wird PizzaPro Liefersoftware auf Ihren      |  |
|----------------------------------------------------------------------------------------------------|--|
| die Installation geführt.<br>Klicken Sie auf "Weiter" um fortzufahren oder auf "Abbrechen" um<br>den Assistenten zu verlassen. |  |
|                                                                                                    |  |
| Weiter > Abbrechen                                                                                                    |  |

Sie müssen die Lizenzvereinbarung akzeptieren, damit die Schaltfläche Weiter > aktiviert wird und Sie die Installation fortsetzen können. Akzeptieren Sie also die Vereinbarung durch Klick in das entsprechende Optionsfeld und klicken Sie anschließend Weiter >

| Lizenzvereinbarung<br>Lesen Sie bitte folgende, wichtige Informatio                   | nen bevor Sie fortfahren.               |             |
|---------------------------------------------------------------------------------------|-----------------------------------------|-------------|
| Lesen Sie bitte die folgenden Lizenzvereinba<br>oder drücken Sie die "Bild Ab"-Taste. | ungen. Benutzen Sie bei Bedarf die Bild | llaufleiste |
| Lieferplatz.de UG                                                                     |                                         |             |
| Endbenutzer-Lizenzvertrag 4.2 (EULA)                                                  |                                         |             |
| Allgemeiner und besonderer Teil                                                       |                                         |             |
| Allgemeiner Teil                                                                      |                                         | -           |
| Ich akzeptiere die Vereinbarung                                                       |                                         |             |
| 🔘 Ich lehne die Vereinbarung ab                                                       |                                         |             |

Klicken Sie auf Weiter >, um das Entpacken der Installationsdateien zu bestätigen

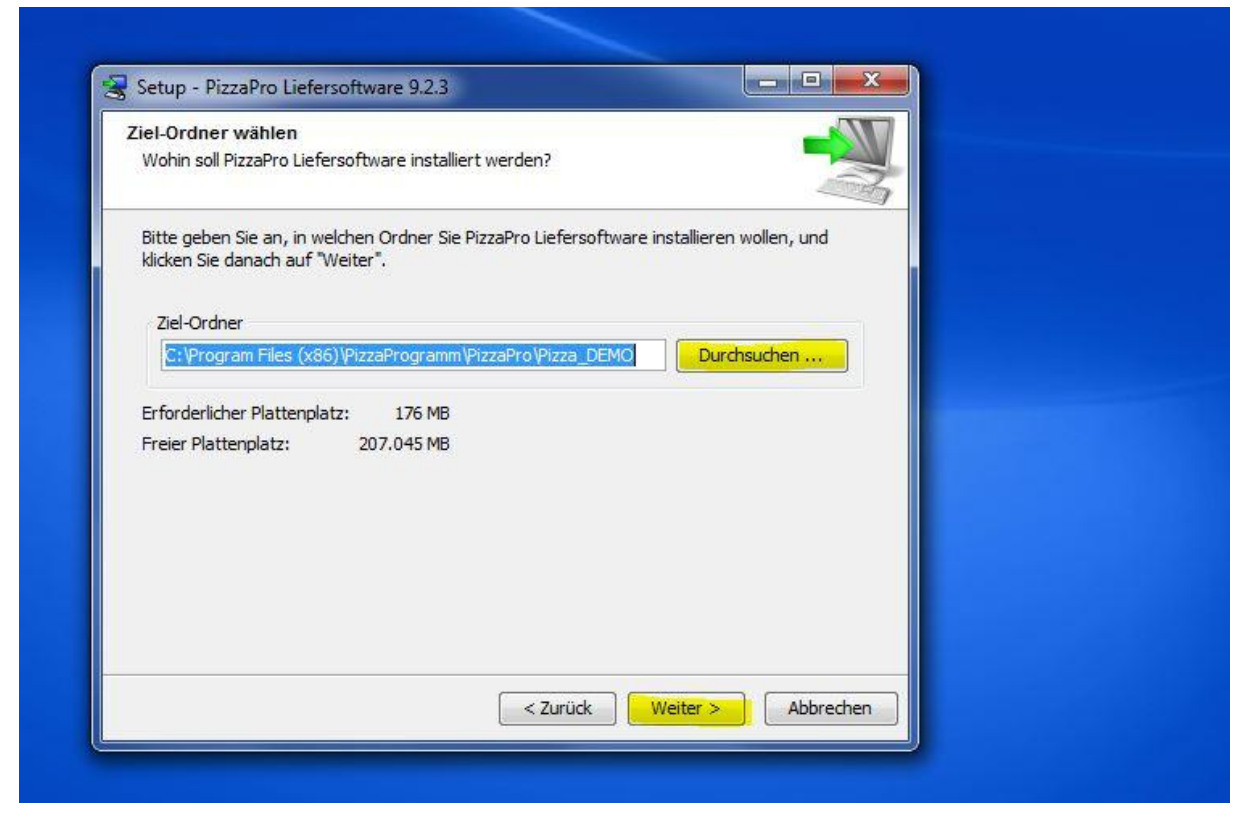

Nachdem die Installation vollständig ist, erhalten Sie eine entsprechende Meldung:

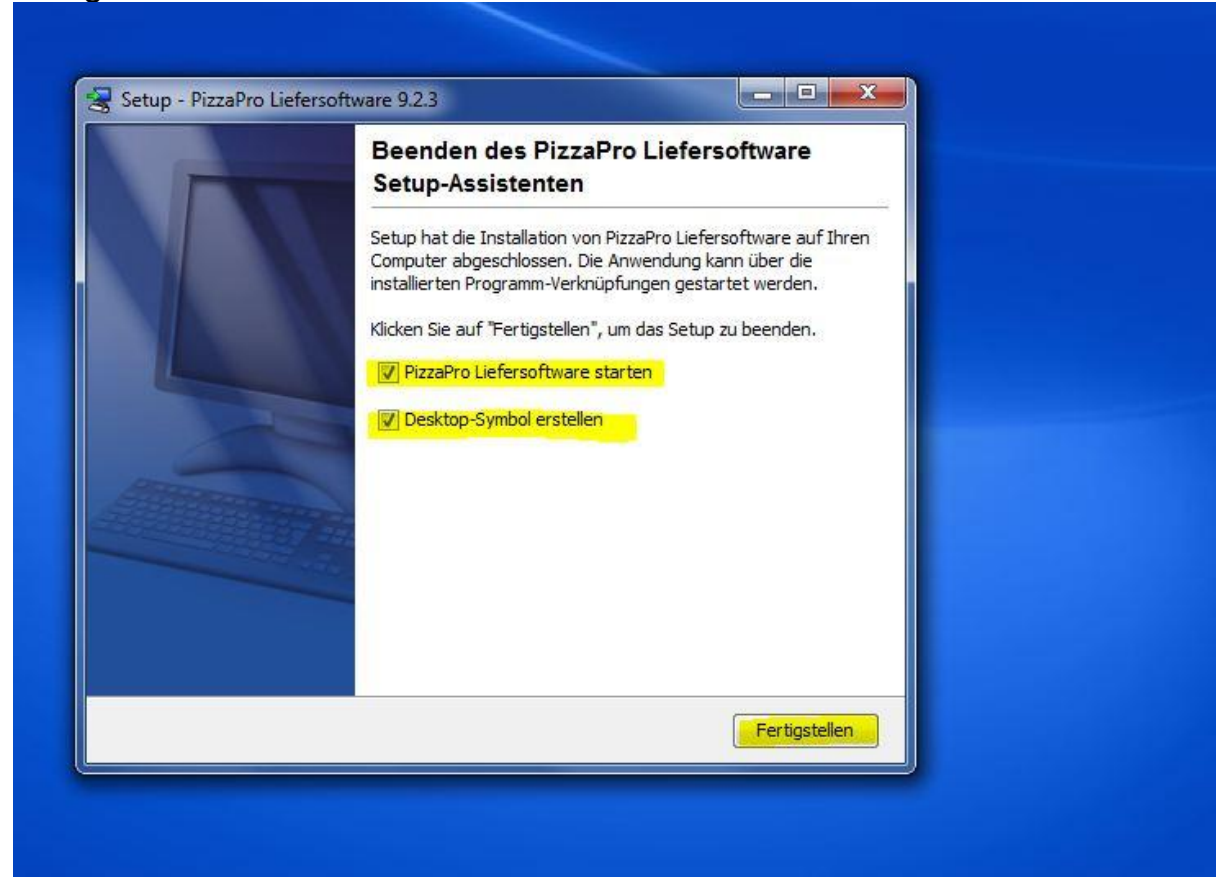

| Narnung                      |                                   |                                |                                    |                                                                                                    |
|------------------------------|-----------------------------------|--------------------------------|------------------------------------|----------------------------------------------------------------------------------------------------|
| Sie benutzen eine Demo-Ver   | sion. Die Software ist voll funkt | tionsfähig, jedoch auf 30 Tage | e / 300 Bestellungen beschränkt.   |                                                                                                    |
| Noch 29 Tage bzw. 300 Best   | ellungen.                         |                                |                                    |                                                                                                    |
| Nenn Sie eine gültige Lizenz | für PizzaPro besitzen, wählen :   | Sie bitte 'Lizenzcode eingebe  | n', um die Software zu aktivieren. |                                                                                                    |
| Jm die Vollversion von Pizza | Pro zu bestellen, wählen Sie di   | e Schaltfläche 'Vollversion be | stellen'.                          |                                                                                                    |
| Jm mit der Demoversion we    | iter zu arbeiten, wählen Sie biti | te die Schaltfläche 'Demovers  | ion verwenden'.                    |                                                                                                    |
|                              | Demoversion verwenden             | Vollversion bestellen          | Lizenzcode eingeben                | Beenden                                                                                                    |
| 1                            |                                   |                                |                                    | the second second second second second second second second second second second second second second second s |

## 2 ISDN Monitor einrichten.

Wenn Ihr Rechner mit einer **ISDN-Karte** (z.B. Fritz-Card) ausgestattet und entsprechend an das ISDN-Netz angeschlossen ist, kann ein Anrufer, der seine Rufnummerübermittlung aktiviert hat selbsttätig erkannt werden. Will also ein Kunde eine Bestellung per Telefon tätigen, werden passende Datensätze automatisch aufgerufen und Sie können sofort mit der Bestellannahme beginnen.

#### Voraussetzungen:

Hardware zur Anruferkennung (ISDN-PC-Card AWM, Telefonanlage: Eumex 400 Treiber auf dem PC (TAPI 1.4, CAPI 2.0, AVM FRITZ!Box Fon via TCP/TAPI.

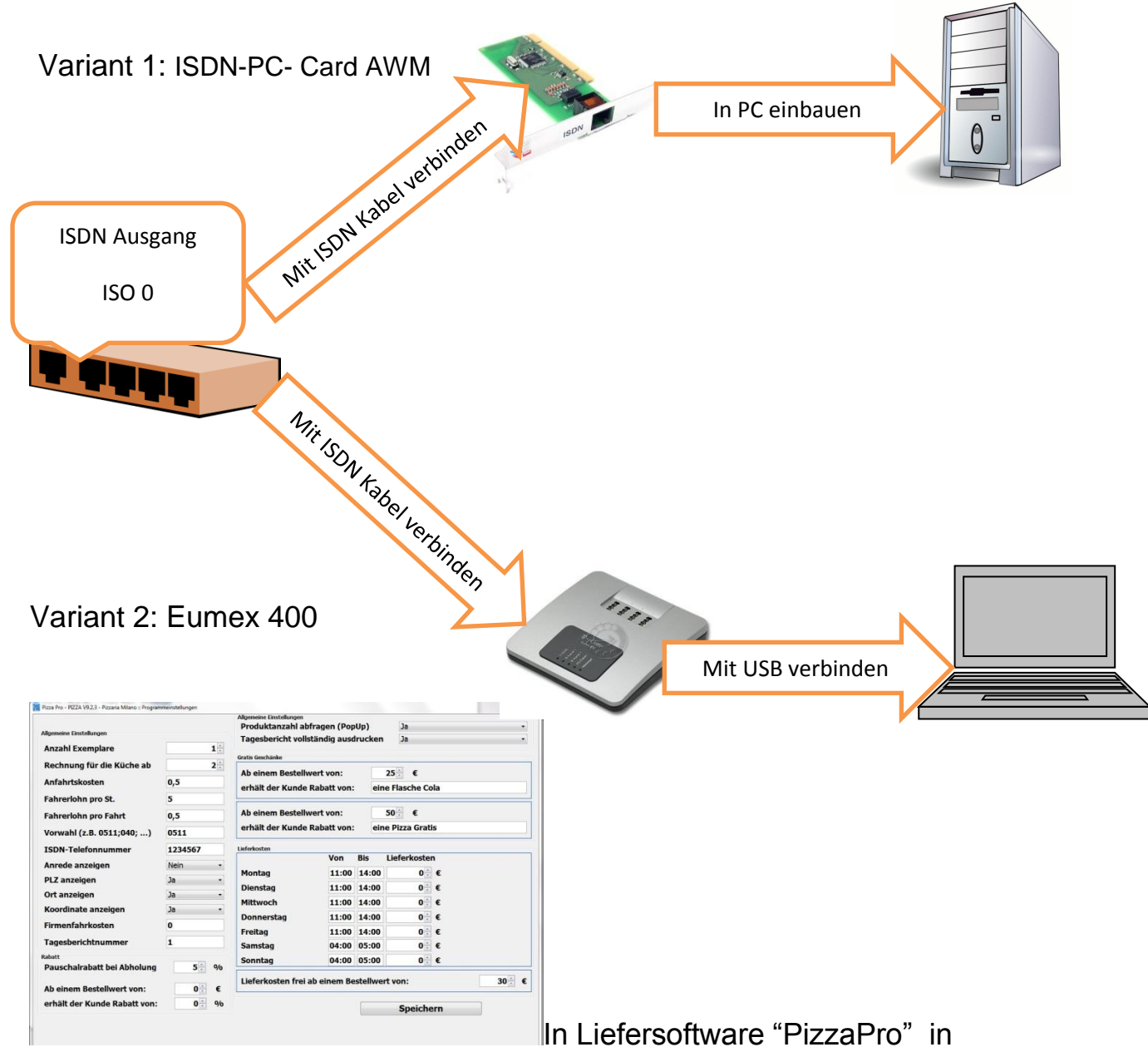

Menü Einstellungen Vorwahl und Nummer eingeben.

## 3 Java Installationsanleitung

Öffnen Sie folgende Link: <u>http://www.java.com</u>

In der sich öffnenden Seite wählen Sie bitte Ihr Betriebssystem aus. Die folgenden Schritte beschreiben die Installation im Falle eines Windows-Betriebssystems.